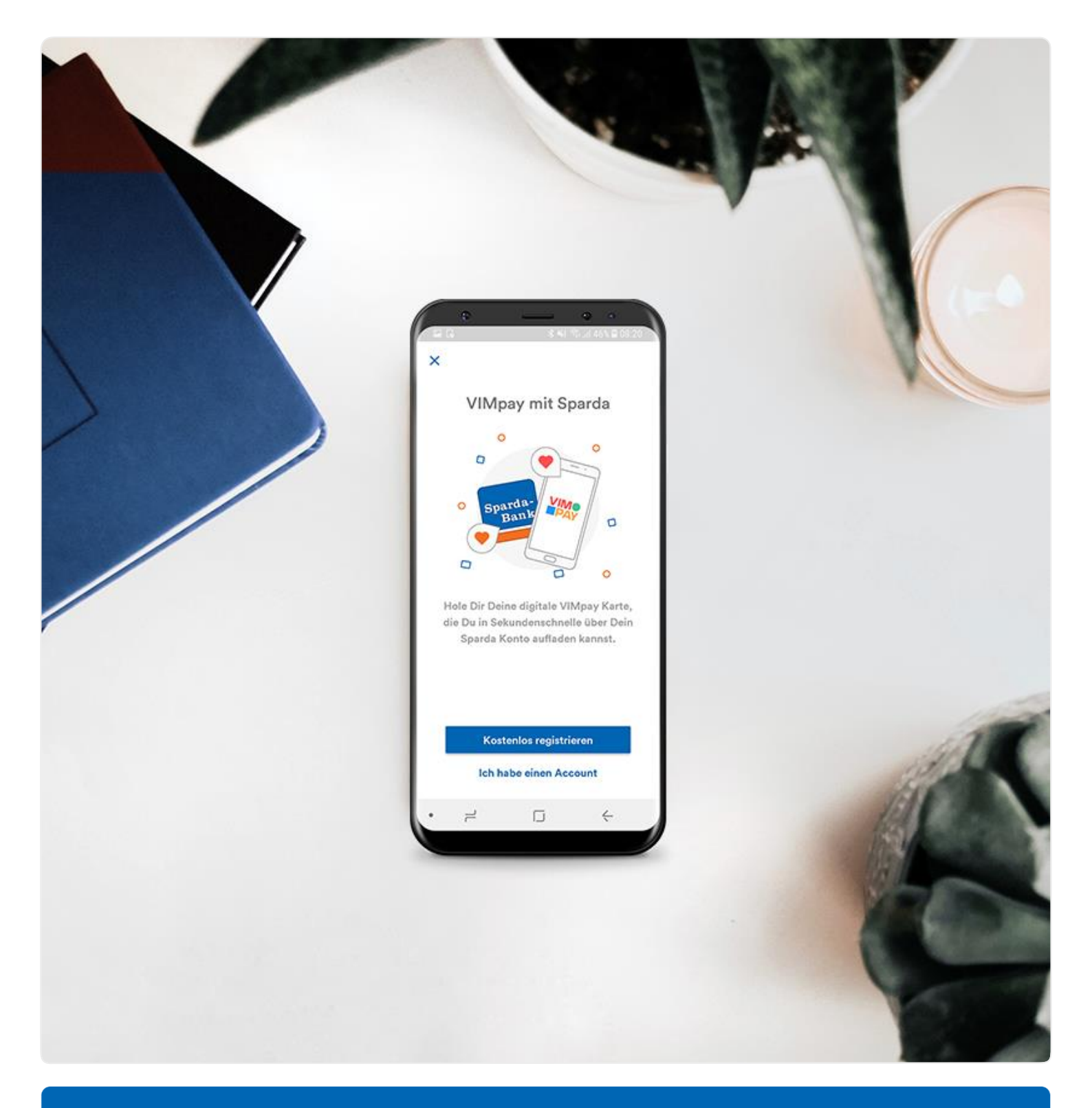

# Guide: Einrichtung VIMpay Sparda

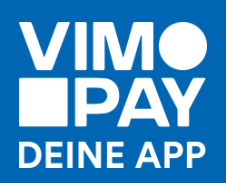

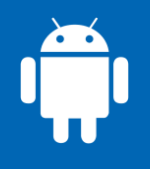

#### Download

Klicke auf den <u>Kampagnenlink</u> oder scanne den QR-Code und lade die VIMpay App im App Store herunter.

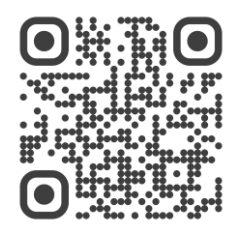

# 02

#### Registrierung

Registriere Dich hier kostenlos und unverbindlich für Deinen VIMpay Account.

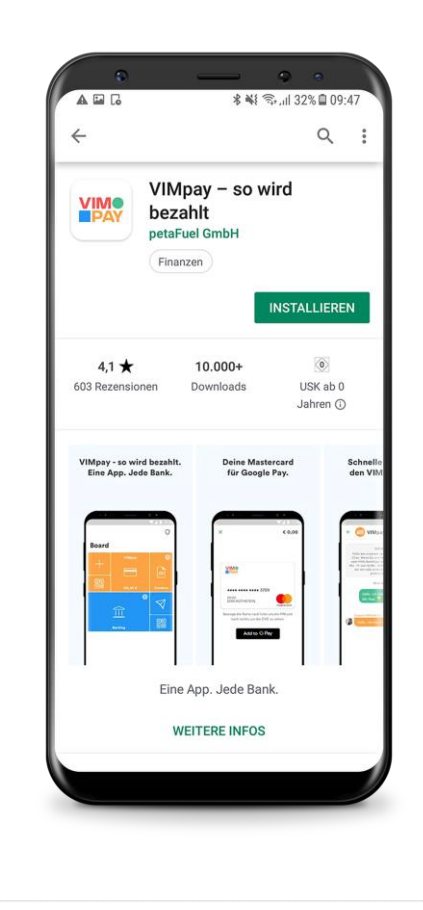

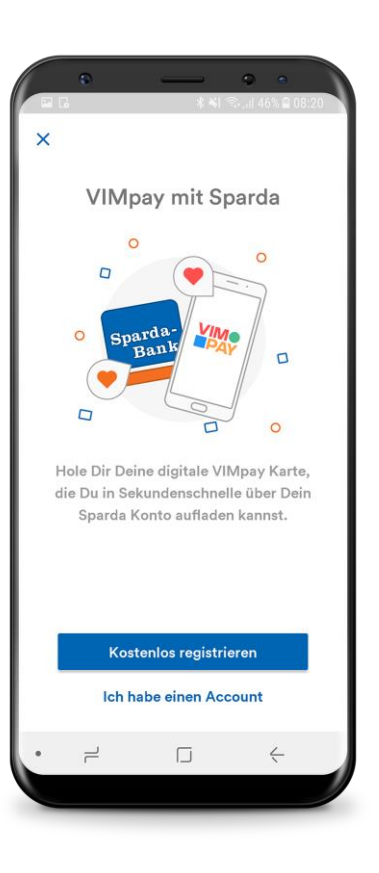

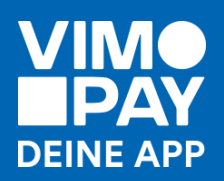

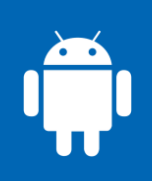

#### Gib Deinen Namen ein

Tipp: Gib Deinen Namen genauso an, wie er auch in Deinem Sparda-Konto hinterlegt ist.

| Sc     | chċ     | ön,  | d   | as  | s I   | Dı  | ı k | nie | er       | b | is | t.   |  |
|--------|---------|------|-----|-----|-------|-----|-----|-----|----------|---|----|------|--|
| Wie    | e ist l | Dein | Nan | ne? |       |     |     |     |          |   |    |      |  |
| Vor    | name    |      |     |     |       |     |     |     |          |   |    | ,    |  |
| Sa     | ndro    |      |     |     |       |     |     |     |          |   | `  |      |  |
| Nac    | hnam    | Ð    |     |     |       |     |     |     |          |   |    | ,    |  |
| Mi     | iller   |      |     |     |       |     |     |     |          |   | `  | _    |  |
|        |         |      |     |     |       |     |     |     |          |   |    |      |  |
|        |         |      |     | ٧   | Veit  | ter |     |     |          |   |    |      |  |
| Müller |         |      |     |     |       |     |     |     |          |   |    | >    |  |
| 1      | 2       | 3    | 4   | Ę   | 5     | 6   | 7   | 7   | 8        | l | 9  | 0    |  |
| q      | w       | е    | r   | 1   |       | у   | ι   | ı   | i        |   | 0  | p    |  |
| 2      | 1 8     | 5 (  | d   | f   | g     |     | h   | i   |          | k | 1  |      |  |
| ~      |         |      |     |     |       |     | h   | -   |          | - |    | ~    |  |
| -U     | 4       |      | ^   | U I | V     |     | U   |     |          | " | -  | لک   |  |
| !1@    |         | 3    |     | En  | glish | (US | ) Þ |     |          |   | W  | eite |  |
|        |         |      |     |     |       |     |     |     | 1 (1997) |   |    |      |  |

## 04

#### Verrate uns Deine Handynummer

Hinweis: Deine Handynummer dient später als Benutzererkennung beim Login

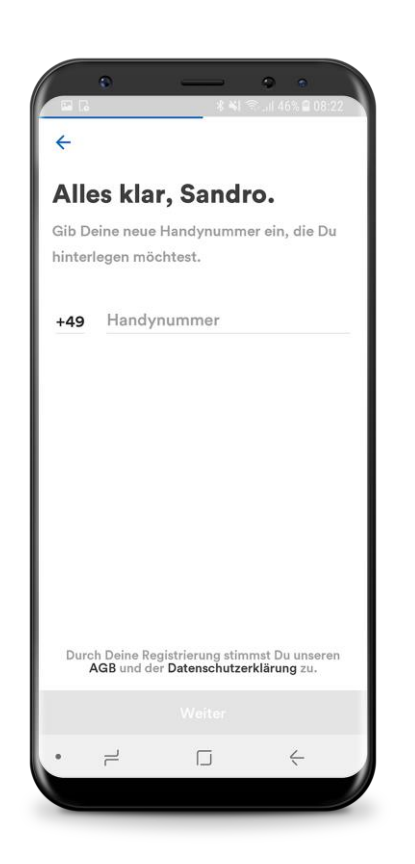

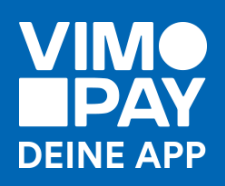

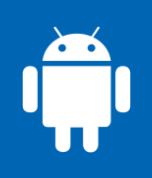

#### Lege ein Passwort fest

Ein sicheres Passwort besteht aus Klein- und Großbuchstaben, Zahlen und Sonderzeichen. Wir unterstützen Dich ein sicheres Passwort zu finden.

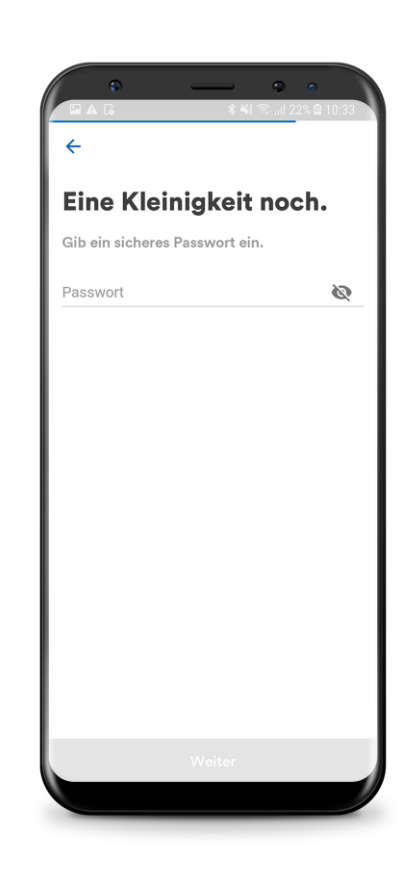

### 06

#### Bestätige Deine Nummer

Du erhältst per SMS einen Code. Mit dem Code bestätigst Du Deine Handynummer.

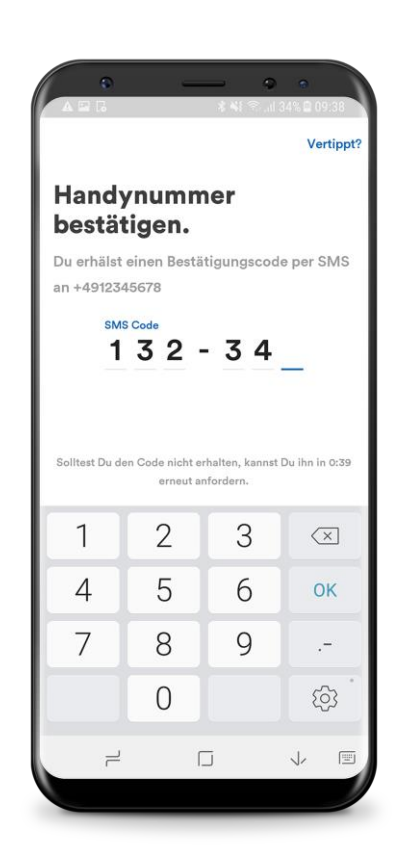

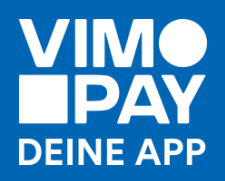

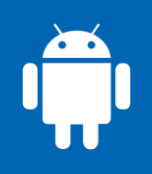

#### Loslegen

Herzlichen Glückwunsch! Du hast Deine Registrierung erfolgreich abgeschlossen. Jetzt kann Deine Reise in eine bargeldlose Welt starten.

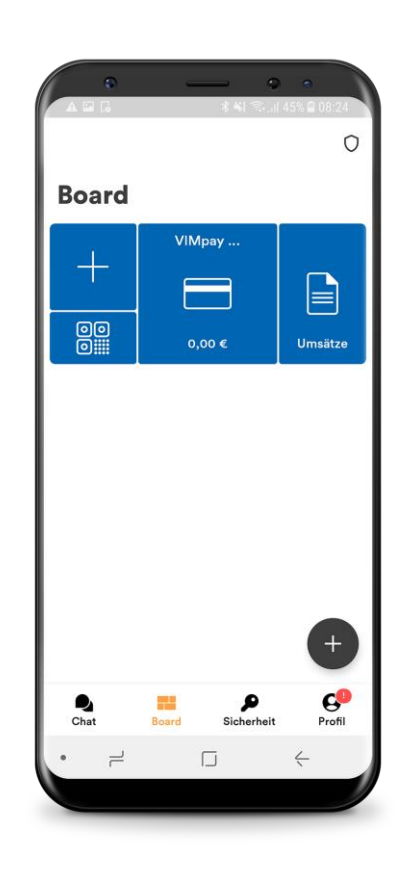

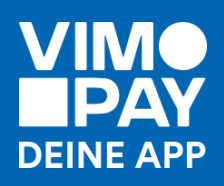

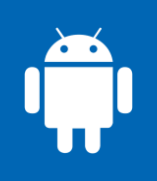